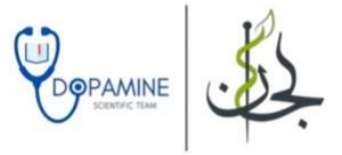

## **Community medicine** *Biostatistics activity*

| Activity                                                                        |
|---------------------------------------------------------------------------------|
| Statistics: Basics – Epidemiology & Biostatistics - Video 2-6                   |
| Learn how to code your data in SPSS - Video 7-9                                 |
| Descriptive Statistics Examples and SPSS analysis - Slides $79$                 |
| Running and Interpreting Chi-Square on SPSS - Video 10-13                       |
| Running and Interpreting an Independent-Sample t-test on SPSS - Video 14-16     |
| Running and Interpreting Dependent (Paired) Sample t-test on SPSS - Video 17-18 |
| Biostatistics Activity MCQ 19                                                   |

This file includes all the lectures and slides. You can rely on it completely, The links of lectures have been placed at the end of each lecture if you want to watch it, Don't worry, this file is very simple, studying it might take less than two hours.

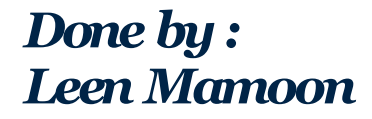

## **Epidemiology and Statistics**

Epidemiology and statistics are closely related, but they are not the same. Statistics serves as a tool used by epidemiologists to analyze data and derive conclusions.

#### Data vs. Information

• <u>Data</u> : are raw numbers or observations that, by themselves, may lack meaning. For example:

53, 61, 62: Without context, these numbers don't provide meaningful information.

• <u>Information</u>: When data are associated with context, they transform into information. For instance, if these numbers represent the ages of three individuals in 2015, they now have meaning: they are the ages of people.

#### What is a Variable?

• A variable is a mathematical value that can change within a specific situation or scope of a problem.

In mathematics, a variable represents a value that changes within a problem.

In research, a variable can represent characteristics like age, gender, or location.

In computers, a variable might store a number or string of text.

In epidemiology, we often categorize variables as exposures (independent variables) and outcomes (dependent variables). For example:

If we're examining the relationship between smoking rates (exposure) and cancer rates (outcome), we analyze how changes in smoking rates influence cancer rates.

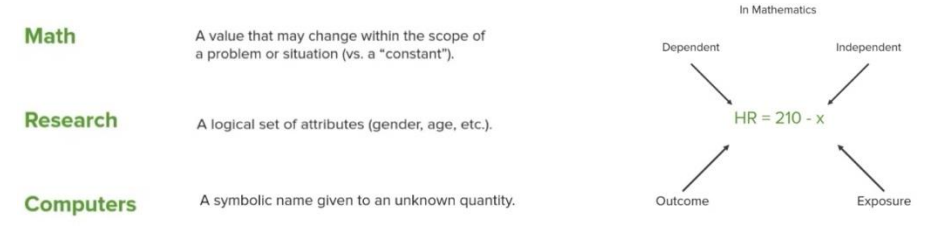

In Epidemiology

# Types of Variables Continuous Variables Categorical Varia

-Accept fractions

-Examples include age, height, and temperature.

**Dichotomization:** This refers to converting a continuous variable into a dichotomous one (i.e., having only two categories). For example:

- Age: 23, 17, 14, 35, 68, 15
- Dichotomized Age Group: <18 vs. ≥18

#### Categorical Variables (Discrete)

- Doesn't Accept fractions

-Examples include gender, employment status, and age group.

**Dichotomous Variables:** A subtype of categorical variables with only two possible values.

Example: Male/Female, Employed/ Unemployed.

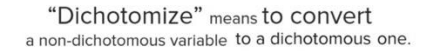

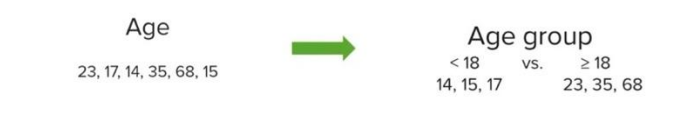

We can also create categorical variables with more levels.

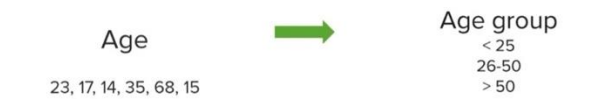

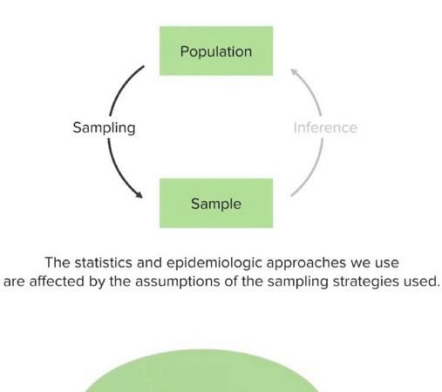

Population also called "Reference Population") -The topic was mentioned and explained in the main lectures (not the activities).

#### Introduction to the Null Hypothesis:

**Definition**: The null hypothesis is a statement that there is no relationship between the variables being tested.

- **Purpose**: it's crucial for performing statistical tests. It helps us determine whether to reject or fail to reject the hypothesis.
- **Important Note**: We never "accept" the null hypothesis. Instead, we either reject it or fail to reject it.

| 0              |                                                                                        |
|----------------|----------------------------------------------------------------------------------------|
| $(\mathbf{r})$ | Why do we care?                                                                        |
| 9              | Statistical tests allow us to either "reject" or "fail to reject" the null hypothesis. |
|                |                                                                                        |
|                |                                                                                        |
|                |                                                                                        |
|                | $\Pi_0: \mu_1 = \mu_2$                                                                 |

the test group is no different from the average number of subjects in the placebo group.

Example: Suppose you're comparing the mean responses of two groups, such as a treatment group and a placebo group in a randomized control trial.

- The null hypothesis states that the mean measurement in the treatment group is equal to the mean measurement in the placebo group  $(\mu_1 = \mu_2)$ .
- This indicates no difference or effect between the groups.

## P- Valu

The p-value is the value under this normal curve that tells you the likelihood of the null hypothesis being true. It essentially measures how likely it is that you made an error in rejecting the null hypothesis.

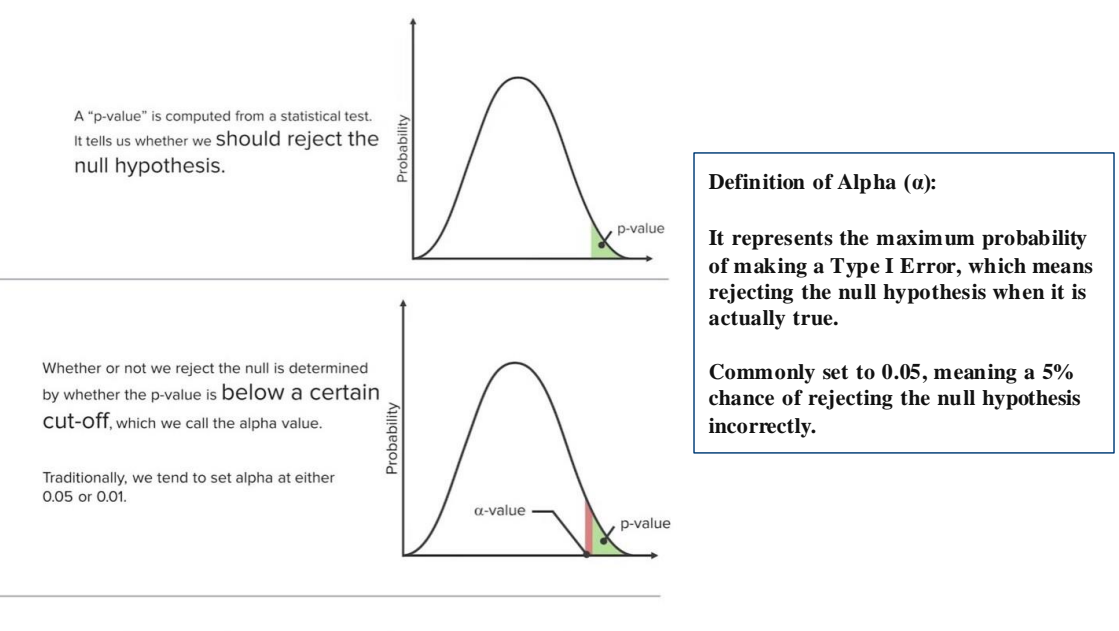

For example, if we are testing whether the average heights of two groups of children are different, and perform a t-test to produce a p-value

of 0.02, setting  $\alpha$  = 0.05, we can conclude that null hypothesis is

rejected and that the two groups do indeed have different average heights.

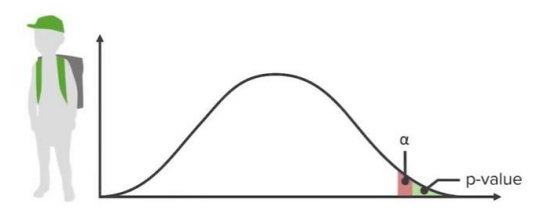

If the p-value from the test is 0.02, which is less than 0.05, this indicates that you can reject the null hypothesis.

• Error Likelihood: The p-value of 0.02 suggests that there is only a 2% chance that you mistakenly rejected the null hypothesis. Since this is a small probability, it indicates a reliable result.

"If the p is low, the null (hypothesis) must go."

## confidence Intervals

- Preferred over p-values.
- Provide a range where the true value is likely to fall.
- Example: If the average age is 21, a 95% confidence interval might be (20.5, 21.5).
- This means there's a 95% chance the actual average is within that range.

| Test Name       | Purpose                                                                | Example                                                                                          |
|-----------------|------------------------------------------------------------------------|--------------------------------------------------------------------------------------------------|
| T-Test          | Compare the means of two groups.                                       | Comparing the average height of children in two different schools.                               |
| Chi-Square Test | Determine if two categorical variables are associated.                 | Testing if smoking status<br>(smoker/non-smoker) is<br>associated with gender (male/<br>female). |
| ANOVA           | Compare the means of three or more groups.                             | Comparing the average weight<br>among three diet groups (low-<br>fat, keto, Mediterranean).      |
| Correlation     | Assess the relationship between two continuous variables.              | Checking if age and maximum heart rate are correlated.                                           |
| Regression      | Determines the influence of one<br>or more variables on an<br>outcome. | Modeling how smoking, age,<br>and exercise influence heart<br>disease risk.                      |

### statistical tests

## Link to the lecture

The Confidence Level is complementary to  $\alpha$ :

• Confidence Level =  $1 - \lambda$ 

• For  $\alpha = 0.05$ , the confidence level is 1 - 0.05 = 0.95, or 95%.

## **Descriptive Statistics example**

#### **Exercise 1**

#### Exercise 2

Computer Sales (n = 12 salespeople) Original Data: 3, 10, 2, 5, 9, 8, 7, 12, 10, 0, 4, 6 Compute the mean, median, mode, quartiles.

First order the data: 0, 2, 3, 4, 5, 6, 7, 8, 9, 10, 10, 12  $\Sigma X_i = 76$   $\overline{X} = 76 / 12 = 6.33$  computers sold Median = 6.5 computers Mode = 10 computers  $Q_1 = 3.5$  computers,  $Q_3 = 9.5$  computers

#### Data (n=16):

1, 1, 2, 2, 2, 2, 3, 3, 4, 4, 5, 5, 6, 7, 8, 10

Compute the mean, median, mode, quartiles. Answer.

Inter-Quartile Range (IQR)

1 1 2 2 2 2 3 3 4 4 5 5 6 7 8 10

Mean = 65/16 = 4.06Median = 3.5 Mode = 2  $Q_1 = 2$  $Q_2$  = Median = 3.5  $Q_3 = 5.5$ 

#### **Exercise 3**

Data – number of Answer. First order absences (n=13) : the data: •  $IQR = Q_3 - Q_1$ 0, 0, 0, 1, 1, 2, 2, 3, 3, • Example (n = 15): 0, 5, 3, 2, 1, 2, 4, 3, 1, 0, 0, 4, 5, 6, 12 6,12 0, 0, 2, 3, 4, 7, 9, 12, 17, 18, 20, 22, 45, 56, 98 Mean = 39/13 = 3.0 absences Compute the mean, Median = 2 absences •  $Q_1 = 3$ ,  $Q_3 = 22$ median, mode, Mode = 0 absences quartiles.  $Q_1 = .5$  absences IQR = 22 - 3 = 19 (Range = 98)  $Q_3 = 4.5$  absences

#### **Running Descriptive Statistics in SPSS Statistics**

1. STEP: Load Data into SPSS

• Commence by launching SPSS and loading your dataset, which should encompass the variables of interest – a categorical independent variable (if any) and the continuous dependent variable. If your data is not already in SPSS format, you can import it by navigating to File > Open > Data and selecting your data file.

2. STEP: Access the Analyze Menu

• In the top menu, locate and click on "Analyze." Within the

"Analyze" menu, navigate to "Descriptive Statistics" and choose "Descriptives.

"Analyze > Descriptive Statistics > Descriptives

| ta •E | xample | Dataset.sav [Dat | aSet1] - IBM SPS | S Statistics  | Data Editor           |            |            |            |                       |              |
|-------|--------|------------------|------------------|---------------|-----------------------|------------|------------|------------|-----------------------|--------------|
| Eile  | Edit   | View Data        | Transform        | Analyze       | Graphs                | Utilities  | Extensions | Window     | <u>H</u> elp          |              |
| 2     | •      |                  |                  | Rep<br>Des    | orts<br>criptive Stat | istics     | P          | Ereque     | ancies                |              |
|       |        | Name             | Туре             | Baye          | sian Statis           | tics       | •          | Deser      | ntivos                | Values       |
|       | 1      | pid              | Numeric          | Tabl          | es                    |            |            | Desui      | puves                 | None         |
| 1     | 2      | age              | Numeric          | Com           | nare Mean             | e          | ,          | A Explor   | e                     | None         |
|       | 3      | gender           | Numeric          | Con           | aral Linear           | Model      |            | Eross      | tabs                  | {1, Male}    |
|       | 4      | ethnicity        | Numeric          | Con           | aralizad Lin          | aar Madala |            | TURF       | Analysis              | {1, White}   |
|       | 5      | education        | Numeric          | Gen           | d Madala              | ear models |            | Ratio      |                       | {1, High sch |
|       | 6      | marital          | Numeric          | Miže          | a models              |            |            | P-P PI     | ots                   | {1, Cohabiti |
|       | 7      | employment       | Numeric          | Con           | elate                 |            | ,          | 0-0 P      | ots                   | {1, Employe  |
|       | 8      | finc             | Numeric          | Regi          | ression               |            |            | 2010       |                       | None         |
|       | 9      | pedu             | Numeric          | Logi          | inear                 |            | ,          | ation (con | tinuous years)        | None         |
|       | 10     | residentialar.   | Numeric          | Neu           | al Net <u>w</u> ork   | S          | ,          | a          |                       | {0, Metropol |
|       | 11     | asthma           | Numeric          | Clas          | sify                  |            | •          | diagnosed  | by doctor             | {0, No}      |
|       | 12     | diabetes         | Numeric          | Dime          | ension Red            | luction    | ,          | diagnose   | d by doctor           | {0, No}      |
|       | 13     | highbp           | Numeric          | Sc <u>a</u> l | e                     |            | ,          | od pressur | e diagnosed by doctor | {0, No}      |
| -     |        |                  |                  | Alere.        | and the second second | Tanks      |            |            |                       |              |

#### 3. STEP: Specify Variables

• Upon selecting "Descriptives," a dialog box will appear. Transfer the continuous variable you wish to analyze into the "Variable(s)" box.

| - Descriptives                                                                                                    |                      | ~                                                                                                    |
|----------------------------------------------------------------------------------------------------|----------------------|----------------------------------------------------------------------------------------------------|
| Descriptives     unique individual identificatio     gender [gender]     gender [gender]     device identificatio     marital and cohabitation statu     menjoyment status (collapsed)     menjoyment status (collapsed)     whether has astima diagnos     whether has astima diagnos     whether has anal blood pres     whether has acacer diagnos     whether has achizophrenia di     whether has achizophrenia di     whether has achizophrenia di     whether has anxiety diagnos     whether has achizophrenia di     whether has achizophrenia di     whether has achizophrenia di     whether has achizophrenia di     whether has achizophrenia di     whether has achizophrenia di     whether has achol problem     whether has ocid diagnosed | Variable(s):         | ACT Contraction of the second second |
| Adaptacolus cumptom coupritu                                                                                                    |                      | No                                                                                                    |
| Save standardized values as variables                                                                                                    |                      | No                                                                                                    |
| OK Pas                                                                                                    | te Reset Cancel Help | No                                                                                                    |
|                                                                                                    |                      |                                                                                                    |

#### 4. STEP: Define Options

• Click on the "Options" button within the "Descriptives" dialog box to access additional settings. Here, you can request various descriptive statistics such as mean, median, mode, standard deviation, and more. Adjust the settings according to your analytical requirements

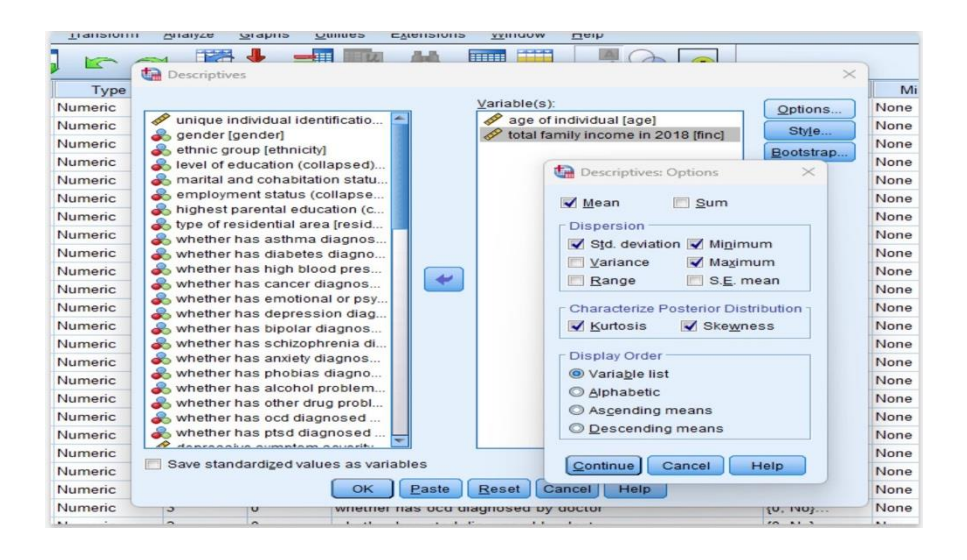

5. STEP: Generate Descriptive Statistics:

Once you have specified your variables and chosen options, click the "OK" button to execute the analysis. SPSS will generate a comprehensive output, including the requested descriptive statistics for your dataset.

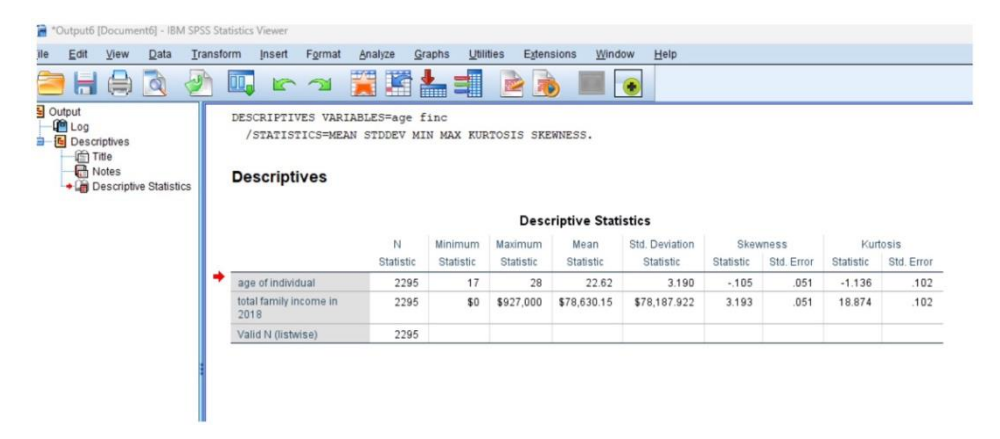

## Link to the lecture

This lecture includes these slides . However, it only teaches you how to input information into the computer, which is something that is impossible to be tested on or come up in the exam.

## **Chi- square in SPSS**

The Chi-square test is applied when we are working with categorical variables "Nominal Variables" (e.g., gender, disease status, education level) rather than continuous data (e.g., height, weight, or age).

- 1. Open SPSS:
- 2. Enter your data into SPSS with the following columns:

<u>Subject</u>: An identifier for each participant , <u>Gender</u>: Categorical variable ( Male , Female) , <u>Age</u> ,<u>Smoker</u>: Categorical variable (Smoker ,Non-smoker ) , <u>Cholesterol</u>.

| 1004 | 43      |        |      |            |             |     |       |     |      |     |       |     |     | Visible: 5 of | 5 Variable |
|------|---------|--------|------|------------|-------------|-----|-------|-----|------|-----|-------|-----|-----|---------------|------------|
|      | subject | gender | age  | smoker     | cholesterol | 100 | Nar - | 100 | NM . | 100 | Var . | Var | 934 | 107           | var        |
| 1    | 1       | Mate   | - 44 | Smoker     | 2.26        |     |       |     |      |     |       |     |     |               |            |
| 2    | 2       | Male   | 20   | Non-smoker | 6.00        |     |       |     |      |     |       |     |     |               |            |
| 3    | 3       | Male   | 35   | Non-smoker | 6.15        |     |       |     |      |     |       |     |     |               |            |
| 4    | 4       | Male   | 43   | Non-smoker | 6.00        |     |       |     |      |     |       |     |     |               |            |
| 5    | 5       | Female | 17   | Non-smoker | 7.83        |     |       |     |      |     |       |     |     |               |            |
| 8    | 6       | Female | 22   | Non-smoker | 4.56        |     |       |     |      |     |       |     |     |               |            |
| 7    | 7       | Female | 48   | Smoker     | 7.18        |     |       |     |      |     |       |     |     |               |            |
| 8    |         | Male   | 68   | Smoker     | 4.28        |     |       |     |      |     |       |     |     |               |            |
| 9    | . 9     | Male   | 30   | Non-smoker | 3.31        |     |       |     |      |     |       |     |     |               |            |
| 10   | 10      | Female | 44   | Non-smoker | 7.31        |     |       |     |      |     |       |     |     |               |            |
| 11   | 11      | Male   | 53   | Smoker     | 7.84        |     |       |     |      |     |       |     |     |               |            |
| 12   | 12      | Female | 40   | Non-smoker | 7.38        |     |       |     |      |     |       |     |     |               |            |
| 13   | 13      | Female | 32   | Non-smoker | 6.59        |     |       |     |      |     |       |     |     |               |            |
| 54   | 14      | Female | 17   | Smoker     | 9.04        |     |       |     |      |     |       |     |     |               |            |
| 15   | 15      | Female | 29   | Non-smoker | 5.03        |     |       |     |      |     |       |     |     |               |            |
| 16   | 16      | Female | 21   | Non-smoker | 6.36        |     |       |     |      |     |       |     |     |               |            |
| 17   | 17      | Female | 31   | Smoker     | 6.66        |     |       |     |      |     |       |     |     |               |            |
| 18   | 18      | Male   | 55   | Non-smoker | 5.10        |     |       |     |      |     |       |     |     |               |            |
| 19   | 19      | Female | 56   | Smoker     | 5.18        |     |       |     |      |     |       |     |     |               |            |
| 20   | 20      | Male   | 48   | Non-smoker | 5.07        |     |       |     |      |     |       |     |     |               |            |
| 21   | 21      | Female | 41   | Non-smoker | 4.33        |     |       |     |      |     |       |     |     |               |            |
| 22   | 22      | Female | 35   | Smoker     | 5.82        |     |       |     |      |     |       |     |     |               |            |
|      |         |        |      | 10000      | 1000        |     |       | _   |      |     | _     |     |     |               |            |

#### 3. Descriptive Statistics:

Go to Analyze  $\rightarrow$  Descriptive Statistics  $\rightarrow$  Crosstabs to check the distribution of variables like gender, smoker status, etc.

| Ete Edit  | Yew Data Transform | Brafty Dred Harteling Gr          | aphis | Littles Add-ges ( | jedow Help |    |     |              |              |                                                                                                    |                     |               |             | Ele     | dt ylew    | Data 1  | ransform | Analize Dred Mariating Grad        | ns Utilities Add-gns ) | Window Help |      |       |     |           |                  |               |                |           |
|-----------|--------------------|-----------------------------------|-------|-------------------|------------|----|-----|--------------|--------------|----------------------------------------------------------------------------------------------------|---------------------|---------------|-------------|---------|------------|---------|----------|------------------------------------|------------------------|-------------|------|-------|-----|-----------|------------------|---------------|----------------|-----------|
| 2         | 🖨 🛄 🖛              | Regords<br>Descriptive Statistics | :1    | * * =             | 43 Ⅲ       |    |     |              |              |                                                                                                    |                     |               |             | . 🗁     |            |         | F        | Regota P<br>Descriptive Statistics | Pressenties            | 43 🎟        |      |       | ~6  |           |                  |               |                |           |
| 4:age     | 43                 | Tables                            |       |                   |            |    |     |              |              |                                                                                                    |                     | Visible: 5 of | 5 Variables | 4:ape   |            | 43      |          | Tabled .                           | ER Descentions         |             |      |       |     |           |                  |               | Visible 5 of 5 | Variables |
|           | subject gender     | Compare Means                     |       | olesteral var     | 100        | VW | 100 | VOF.         | 100          | 100                                                                                                    | 101                 | VAI           |             |         | 10         | ubject  | gender   | Compare Means +                    | A Contract             | Var         | 4.50 | 1 100 | 100 | Var       |                  | 100           | UM             | 100       |
| 1         | 1 Male             | Ceneral Linear Model              | . [   | 2.26              |            |    |     |              |              |                                                                                                    |                     |               |             | 1       |            | 1       | Male     | General Linear Nodel               | ord Extract            |             |      |       |     |           |                  |               |                | -         |
| 2         | 2 Male             | Generalized Linear Models         |       | 6.00              |            |    |     |              |              |                                                                                                    |                     |               |             | 2       |            | 2       | Male     | Generalized Linear Models *        | III Crosstate .        |             |      |       |     |           |                  |               |                |           |
| 3         | 3 Male             | Must Bodala                       |       | 6.15              |            |    |     |              |              |                                                                                                    |                     |               |             | 3       |            | 3       | Male     | Maned Madels .                     | EE Bato.               |             |      |       |     |           |                  |               |                |           |
| 4         | 4 Male             | Constitu                          | 11    | 6.00              |            |    |     |              |              |                                                                                                    |                     |               |             | 4       |            | 4       | Male     | Consists                           | EP Plots               |             |      |       |     |           |                  |               |                |           |
| 5         | 5 Female           | Success                           | 1     | 7.83              |            |    |     |              |              |                                                                                                    |                     |               |             | 5       |            | 5       | Female   | Parameters .                       | C-Q Plots              |             |      |       |     |           |                  |               |                |           |
| 6         | 6 Female           | Rebassion                         |       | 4.56              |            |    |     |              |              |                                                                                                    |                     |               |             | 6       |            | 6       | Female   | Debearder                          | 4.56                   |             |      |       |     |           |                  |               |                |           |
| 7         | 7 Female           | ribuen                            | 1     | 7.58              |            |    |     |              |              |                                                                                                    |                     |               |             | 7       |            | 7       | Female   | - Sharen                           | 7.18                   |             |      |       |     |           |                  |               |                |           |
|           | 8 Male             | Neural Network                    | 1     | 4.28              |            |    |     |              |              |                                                                                                    |                     |               |             |         | -          | 8       | Male     | Neural Networks                    | 4.28                   |             |      |       |     |           |                  |               |                |           |
|           | 9 Male             | Classify                          |       | 2.21              |            |    |     |              |              |                                                                                                    |                     |               |             |         | _          | 9       | Male     | Classify +                         | 3.31                   |             |      |       |     |           |                  |               |                |           |
| 10        | 10 Female          | Dimension Reduction               | *     | 7.31              |            |    |     |              |              |                                                                                                    |                     |               |             | 10      |            | 10      | Female   | Ornension Reduction                | 7.31                   |             |      |       |     |           |                  |               |                |           |
| 11        | 11 Male            | Scate                             | •     | 7.84              |            |    |     |              |              |                                                                                                    |                     |               |             | 11      |            | 11      | Male     | Scale +                            | 7.84                   |             |      |       |     |           |                  |               |                |           |
| 12        | 12 Female          | Honparametric Testa               |       | 7.38              |            |    |     |              |              |                                                                                                    |                     |               |             | 12      | -          | 12      | Female   | Honparametric Tests                | 7.38                   |             |      |       |     |           |                  |               |                |           |
| 13        | 13 Famala          | Forecasting                       |       | 6.69              |            |    |     |              |              |                                                                                                    |                     |               |             | 13      |            | 13      | Female   | Forecasting +                      | 6.59                   |             |      |       |     |           |                  |               |                |           |
| 54        | 14. Female         | Deniral                           |       | 9.04              |            |    |     |              |              |                                                                                                    |                     |               |             | 14      | 1          | 14      | Female   | Davent +                           | 9.04                   |             |      |       |     |           |                  |               |                |           |
| 55        | 16 Female          | Myttple Response                  |       | 6.03              |            |    |     |              |              |                                                                                                    |                     |               |             | 15      |            | 15      | Female   | Myttple Response +                 | 5.03                   |             |      |       |     |           |                  |               |                |           |
| 16        | 16 Famila          | Making Value Analysis.            |       | 6.36              |            |    |     |              |              |                                                                                                    |                     |               |             | 16      |            | 16      | Female   | Missing Value Analysis             | 6.36                   |             |      |       |     |           |                  |               |                |           |
| 17        | 17 Female          | Multiple Imputation               |       | 6.66              |            |    |     |              |              |                                                                                                    |                     |               |             | 17      |            | 17      | Female   | Multale Imputation +               | 6.66                   |             |      |       |     |           |                  |               |                |           |
| 18        | 1R Male            | Complex Samples                   |       | 5.10              |            |    |     |              |              |                                                                                                    |                     |               |             | 10      |            | 18      | Male     | Complex Samples +                  | 5.10                   |             |      |       |     |           |                  |               |                |           |
| 19        | 10 Famile          | Dualh Control                     |       | 6.18              |            |    |     |              |              |                                                                                                    |                     |               |             | 19      |            | 19      | Female   | Quality Control .                  | 5.18                   |             |      |       |     |           |                  |               |                |           |
| 20        | 20 Male            | 2000 Octo                         |       | 6.07              |            |    |     |              |              |                                                                                                    |                     |               |             | 20      |            | 20      | Male     | No. Com                            | 6.07                   |             |      |       |     |           |                  |               |                |           |
| 31        | 21 Eemale          | En rice corps.                    | _     | 4.33              |            |    |     |              |              |                                                                                                    |                     |               |             | 24      | -          | 21      | Cample   | The second                         | 4.32                   |             |      |       |     |           |                  |               |                |           |
| 21        | 22 Family          | M Peaker                          |       | 6.82              |            |    |     |              |              |                                                                                                    |                     |               |             |         |            |         | Female   | 16 Smither                         | 6.02                   |             |      |       |     |           |                  |               |                |           |
|           | 22. Female         | 75 35568                          | -     | 3.84              | -          |    | -   | -            | _            |                                                                                                    |                     |               | -           |         | -          |         | reman    | 20 0000                            | 1.44                   |             |      | -     | -   | -         | _                | _             |                |           |
| -         |                    |                                   | -     |                   |            | _  | _   | _            | _            |                                                                                                    |                     |               | 151         | -       |            | _       | _        |                                    |                        |             | _    | _     | _   | _         |                  |               |                |           |
| Data View | Variable View      |                                   |       |                   |            |    |     |              |              |                                                                                                    |                     |               |             | Cieta V | Yet Yet    | the Vew |          |                                    |                        |             |      |       |     |           |                  |               |                |           |
| Analyze   |                    |                                   |       |                   |            |    |     |              | IKN SPSS     | Statistics Proc                                                                                                 | essor is ready      |               |             | Descri  | New Statut | ics.    |          |                                    |                        |             |      |       |     | ISM SPISS | 1 Statistics Pro | cessor is rea | 1.1.1.1.1.1.1  |           |
|           |                    |                                   |       |                   |            |    | B   | (H )(m       | Date Darabet | n yulua (m                                                                                                    | etgenere De         | na (mina)     | Adapter 2   |         | ec.        |         |          |                                    |                        |             |      |       |     |           |                  |               |                |           |
|           |                    |                                   |       |                   |            |    |     | <b>- - -</b> | Ing at       | Cesarate                                                                                                    | in the second       | Citrare,      | ndet.       | 01.0.0  | 10         |         |          |                                    |                        |             |      |       |     |           |                  |               |                |           |
|           |                    |                                   |       |                   |            |    |     | 141          | 49           | Tapes                                                                                                    |                     | ( Corres      | phen.       |         | -          |         | _        | Tube 5 of 5 youtes                 |                        |             |      |       |     |           |                  |               |                |           |
|           |                    |                                   |       |                   |            |    |     | 1            | T Mar        | - General                                                                                                    | and a Model         | A Corner      |             |         | -          |         | -        |                                    |                        |             |      |       |     |           |                  |               |                |           |
|           |                    |                                   |       |                   |            |    | - 1 | 3            | 3 Mai        | Canada Salar Salar Salar Salar Salar Salar Salar Salar Salar Salar Salar Salar Salar Salar Salar Salar Salar Sa | pd Linear Binders 1 | Higes.        |             |         |            |         |          |                                    |                        |             |      |       |     |           |                  |               |                |           |
|           |                    |                                   |       |                   |            |    |     |              | 4 184        | · Corviate                                                                                                    |                     | Bern          | a.          |         |            |         |          |                                    |                        |             |      |       |     |           |                  |               |                |           |
|           |                    |                                   |       |                   |            |    |     | 1            | 5 Fanta      | (papers)                                                                                                    |                     | BO GPS        |             |         |            |         |          |                                    |                        |             |      |       |     |           |                  |               |                |           |
|           |                    |                                   |       |                   |            |    |     | 1            | 7 Fand       | Incide                                                                                                    | -                   | 7.10          |             |         |            |         |          |                                    |                        |             |      |       |     |           |                  |               |                |           |

4. Reset  $\rightarrow$  Select Gender for the Row(s) & Select Smoker for the Column(s)  $\rightarrow$  Click on Cells and check the box for Expected to see the expected frequencies in the table (this is important for the Chi-square test)  $\rightarrow$  continue

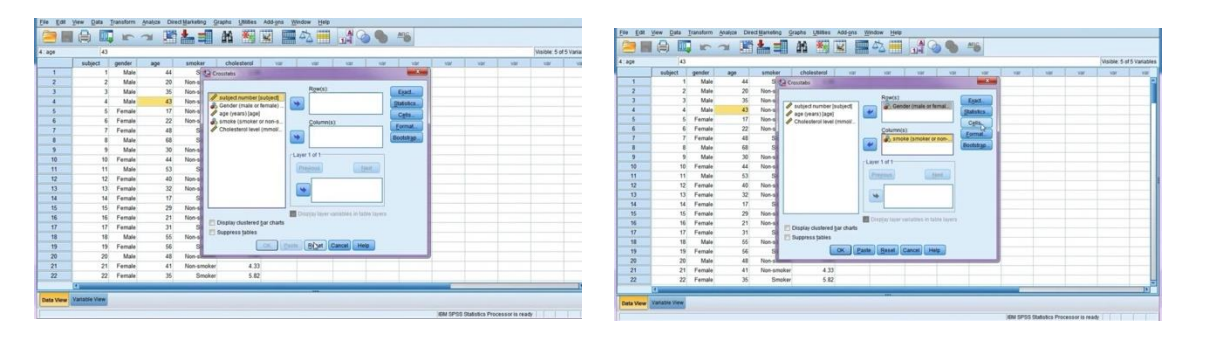

| 1909 | 43      |        |      |         |       |                         |                                                                                                    |                                                                                                    |     |     |      | Visible: 5 of | r 5 Variabi |
|------|---------|--------|------|---------|-------|-------------------------|----------------------------------------------------------------------------------------------------|----------------------------------------------------------------------------------------------------|-----|-----|------|---------------|-------------|
|      | subject | gender | age  | smoker  |       | cholesterol var         | var var var                                                                                                    | 100                                                                                                    | 100 | 100 | -var | 1.00          | 100         |
| 1    | 1       | Male   | 44   | 50      | Court |                         |                                                                                                    | II I                                                                                                    |     |     |      |               |             |
| 2    | 2       | Male   | 20   | Non-s   |       | CH CLOTHERE CHE DIRDERA | and the second second second second second second second second second second second second second second second | 100 C                                                                                                    |     |     |      |               |             |
| 3    | 3       | Male   | 35   | Non-si  | -     | Counts                  | alest                                                                                                    | d                                                                                                    |     |     |      |               |             |
| 4    | 4       | Male   | 43   | Non-se  | 53    | V Observed              | Compare column proportions                                                                                       | BCK.                                                                                                    |     |     |      |               |             |
| 5    | 5       | Female | 17   | Non-s   | 10    | K Expected              | Advationations Displayers method                                                                                 |                                                                                                    |     |     |      |               |             |
| 6    | 6       | Female | 22   | Non-s   |       | Hide small counts       | -                                                                                                    |                                                                                                    |     |     |      |               |             |
| 7    | 7       | Female | 48   | S       |       | Late Ban 16             |                                                                                                    | and the second second s |     |     |      |               |             |
|      | 8       | Male   | 68   | S       |       |                         |                                                                                                    | 130                                                                                                    |     |     |      |               |             |
| 9    | 9       | Maie   | 30   | Non-si  |       | Percentages             | Residuals                                                                                                    | 7                                                                                                    |     |     |      |               |             |
| 10   | 10      | Female | - 44 | Non-all |       | Bow                     | E Unstandardized                                                                                                 |                                                                                                    |     |     |      |               |             |
| 11   | 11      | Male   | 53   | S       |       | Column                  | E Standardized                                                                                                   |                                                                                                    |     |     |      |               |             |
| 12   | 12      | Female | 40   | Non-s   |       | E Total                 | E &djusted standardized                                                                                          |                                                                                                    |     |     |      |               |             |
| 13   | 13      | Female | 32   | Non-a   |       |                         |                                                                                                    |                                                                                                    |     |     |      |               |             |
| 14   | 14      | Female | 17   | S       |       | Norweeger Weights       | 2                                                                                                    | 1                                                                                                    |     |     |      |               |             |
| 15   | 15      | Female | 29   | Non-si- | -     | Round cell counts       | O Round case weights                                                                                             |                                                                                                    |     |     |      |               |             |
| 16   | 16      | Female | 21   | Non-se  | 100   | O Truncate cell counts  | O Truncate case weights                                                                                          |                                                                                                    |     |     |      |               |             |
| 17   | 17      | Female | 31   | 5       | 204   | O No adjustment         |                                                                                                    |                                                                                                    |     |     |      |               |             |
| 18   | 18      | Male   | 55   | Non-si  | 1.54  | Ines                    | Cancel Itale                                                                                                    |                                                                                                    |     |     |      |               |             |
| 19   | 19      | Female | 56   | S       |       | Leona .                 |                                                                                                    |                                                                                                    |     |     |      |               |             |
| 20   | 20      | Male   | 48   | Non-sug | -     |                         |                                                                                                    | -                                                                                                    |     |     |      |               |             |
| 21   | 21      | Female | 41   | Non-smi | oker  | 4.33                    |                                                                                                    |                                                                                                    |     |     |      |               |             |
| 22   | 22      | Female | 35   | Sm      | oker  | 5.82                    |                                                                                                    |                                                                                                    |     |     |      |               |             |
|      | 0       | -      | _    |         | -     |                         | the second second second second second second second second second second second second second second second s   |                                                                                                    |     |     |      |               | 14          |

5. In the Crosstabs dialog box, click on the Statistics button  $\rightarrow$ Select Chi-square to run the test  $\rightarrow$ Click Continue  $\rightarrow$  ok

| 1:age | 43      |        |     |            |            |                   |             |                   |             |            |     |     |      | Visible: 5 of | 5 Variabl |
|-------|---------|--------|-----|------------|------------|-------------------|-------------|-------------------|-------------|------------|-----|-----|------|---------------|-----------|
|       | subject | gender | age | smoker     | choleste   | rol var           | var         | var               | var         | var        | var | var | Var. | Var           | Var       |
| 1     | 1       | Male   | 44  | Stac       | osstabs    | 1.00              |             |                   |             | 22         |     |     |      |               |           |
| 2     | 2       | Male   | 20  | Non-s      | 6          | -                 | -           |                   | C D         |            |     |     |      |               |           |
| 3     | 3       | Male   | 35  | Non-s      |            | Crosstabs: Statis | tics        | 2                 |             | Exact.     |     |     |      |               |           |
| 4     | 4       | Male   | 43  | Non-s      | subject nu | Chi source )      |             | Completions       | _ I (       | Statistics |     |     |      |               |           |
| 5     | 5       | Female | 17  | Non-s      | Cholester  | A Considerate     |             |                   |             | Cells      |     |     |      |               |           |
| 6     | 6       | Female | 22  | Non-s      |            | Nominal           |             | Ordinal           |             | O'Las.     |     |     |      |               |           |
| 7     | 7       | Female | 48  | S          |            | Contingency       | coefficient | 🔄 Gamma           |             | Format     |     |     |      |               |           |
| 8     | 8       | Male   | 68  | S          |            | Phi and Cran      | ner's V     | Somers' d         |             | Bootstrap  |     |     |      |               |           |
| 9     | 9       | Male   | 30  | Non-sil    |            | 🖾 Lambda          |             | Kendall's ta      | n-p         |            |     |     |      |               |           |
| 10    | 10      | Female | 44  | Non-s      |            | Uncertainty of    | coefficient | E Kendali's ta    | u- <u>c</u> |            |     |     |      |               |           |
| 11    | 11      | Male   | 53  | S          |            | -Nominal by Inter | nat         | E Kanaa           |             |            |     |     |      |               |           |
| 12    | 12      | Female | 40  | Non-s      |            | E Da              |             | E Disk            |             |            |     |     |      |               |           |
| 13    | 13      | Female | 32  | Non-s      |            | E Fo              |             | E Mehlemar        |             |            |     |     |      |               |           |
| 14    | 14      | Female | 17  | S          |            |                   |             | - montenae        |             |            |     |     |      |               |           |
| 15    | 15      | Female | 29  | Non-s      | _          | Cochran's an      | d Mantel-Ha | enszel statistics |             |            |     |     |      |               |           |
| 16    | 16      | Female | 21  | Non-s      |            | Test common       | odds rabo   | equals: 1         |             |            |     |     |      |               |           |
| 17    | 17      | Female | 31  | S          | Display du | Continu           | a) Canre    | Help              |             |            |     |     |      |               |           |
| 18    | 18      | Male   | 55  | Non-s      | Suppress t |                   |             |                   | _           |            |     |     |      |               |           |
| 19    | 19      | Female | 56  | S          | (3)        | OK Pas            | e Reset     | Cancel Hel        | P           |            |     |     |      |               |           |
| 20    | 20      | Male   | 48  | Non-sv     | -          | -                 |             |                   |             |            |     |     |      |               |           |
| 21    | 21      | Female | 41  | Non-smoker |            | 4.33              |             |                   |             |            |     |     |      |               |           |
| 22    | 22      | Female | 35  | Smoker     |            | 5.82              |             |                   |             |            |     |     |      |               |           |
|       | 14      | _      |     |            | _          |                   | -           | 1.                | _           |            | -   |     |      | -             | 151       |

The Chi-square test for independence or for association is used to determine if there is a statistically significant relationship or association between two categorical variables. However, it does not provide any information about the strength or magnitude of that relationship

| File Edit View Data Transfo                                                                                                    | orm Insert Format Analyze          | Direct Ma      | rketing Graph          | s <u>U</u> tilities | s Add- <u>o</u> r               | s <u>Window</u>                     | Help          |                                        |
|----------------------------------------------------------------------------------------------------|------------------------------------|----------------|------------------------|---------------------|---------------------------------|-------------------------------------|---------------|----------------------------------------|
| 😑 🗟 🖨 🧟 🦉                                                                                                    | ) 🛄 🖛 🧃 🛛                          |                | 1                      | 0                   |                                 | •                                   |               |                                        |
| * * + -                                                                                                    |                                    |                |                        |                     |                                 |                                     |               |                                        |
| Cutput                                                                                                    | + Crosstabs                        |                |                        |                     |                                 |                                     |               | -                                      |
| Crosstabs  Crosstabs | [DataSet2] Z:\Chris                | tine 201<br>Ca | 3july17\Sta            | tistics<br>Summary  | and SPS                         | SS\SPSS G                           | iides\Hea     | lthStats.sav                           |
| Gender (male or fe                                                                                                    |                                    | T              |                        | Case                | 95                              | _                                   |               |                                        |
| Chi-Square Tests                                                                                                    |                                    | 1              | /alid                  | Missi               | ing                             | Tot                                 | al            |                                        |
|                                                                                                    | Condes (mais estemais)             | N              | Percent                | N                   | Percent                         | N                                   | Percent       |                                        |
|                                                                                                    | * smoke (smoker or non-<br>smoker) | 176            | 100.0%                 | 0                   | 0.0%                            | 176                                 | 100.0%        |                                        |
| 1                                                                                                    | Gender (male                       | or female)     | * smoke (smoke         | er or non-si        | moker) Cr<br>noke (smol<br>smok | osstabulation<br>ker or non-<br>er) |               | 1                                      |
|                                                                                                    |                                    |                |                        | Smo                 | oker                            | Non-smoker                          | Total         | _                                      |
|                                                                                                    | Gender (male or female)            | Male           | Count<br>Expected Coun |                     | 46                              | 4                                   | 1 87          |                                        |
|                                                                                                    |                                    | Female         | Count<br>Expected Ooun | t .                 | 33<br>39.9                      | 5                                   | 6 89          |                                        |
|                                                                                                    | Total                              |                | Count                  | -                   | 79                              | 9                                   | 7 176         |                                        |
|                                                                                                    |                                    |                | Expected Coun          | t                   | 79.0                            | 97.                                 | 0 176.0       |                                        |
|                                                                                                    |                                    |                | Chi-Square             | Tests               |                                 |                                     |               | _                                      |
| KI E                                                                                                    |                                    | Value          | df                     | Asymp. Sig          | Exa                             | ct Sig. (2-                         | Exact Sig. (1 |                                        |
|                                                                                                    |                                    |                |                        |                     |                                 |                                     |               | IBM SPSS Statistics Processor is ready |

#### Gender (male or female) \* smoke (smoker or non-smoker) Crosstabulation

|                         |        |                | smoke (smo<br>smo | oker or non-<br>ker) |       |
|-------------------------|--------|----------------|-------------------|----------------------|-------|
|                         |        |                | Smoker            | Non-smoker           | Total |
| Gender (male or female) | Male   | Count          | 46                | 41                   | 87    |
|                         |        | Expected Count | 39.1              | 47.9                 | 87.0  |
|                         | Female | Count          | 33                | 56                   | 89    |
|                         |        | Expected Count | 39.9              | 49.1                 | 89.0  |
| Total                   |        | Count          | 79                | 97                   | 176   |
|                         |        | Expected Count | 79.0              | 97.0                 | 176.0 |

Look at the table showing the Observed and Expected frequencies for each combination of Gender and Smoker categories.

- Observed Counts: These are the actual counts in your data for each combination of gender and smoking status.
- Expected Counts: These are the counts you would expect if there was *no* association between gender and smoking status (i.e., if the two variables were independent).
  - large difference between observed and expected counts suggests that the variables (gender and smoking status) are not independent.
  - If the difference is not large, it suggests that gender and smoking status are independent

|                                                    | Value                         | df         | Asymp. Sig.<br>(2-sided) | Exact Sig. (2-<br>sided) | Exact Sig. (1-<br>sided) |
|----------------------------------------------------|-------------------------------|------------|--------------------------|--------------------------|--------------------------|
| Pearson Chi-Square                                 | 4.437 <sup>a</sup>            | 1          | .035                     |                          |                          |
| Continuity Correction <sup>b</sup>                 | 3.821                         | 1          | .051                     |                          |                          |
| Likelihood Ratio                                   | 4.455                         | 1          | .035                     |                          |                          |
| Fisher's Exact Test                                |                               |            |                          | .049                     | .025                     |
| Linear-by-Linear<br>Association                    | 4.411                         | 1          | .036                     |                          |                          |
| N of Valid Cases                                   | 176                           |            |                          |                          |                          |
| a. 0 cells (0.0%) have e<br>b. Computed only for a | xpected count le<br>2x2 table | ess than 5 | The minimum ex           | pected count is 3        | 9.05.                    |
| b. compared only for a                             |                               | _          | Double-click to          |                          |                          |

At the bottom of the Chi-square test table in SPSS, you'll see a line that tells you the percentage of cells that have an expected count less than 5. You want this percentage to be 0% (or very close to 0%). This means no cell has an expected count less than 5, and the Chi-square test is valid.

If this percentage is greater than 20%, it indicates that the assumption has been violated, and the Chi-square test results may not be reliable

 $\boldsymbol{0}$  cells have an expected count less than 5, which means the assumption is not violated.

The Pearson Chi-square test gives a statistically significant result (p = 0.035), which is less that alpha (0.05) so we reject the null hypothesis meaning gender and smoking status are dependent on each other.

All of the following about degree of freedom is correct except:
Advantages of large degree of freedom often depends on the type of the analysis
Degrees of freedom typically (but not always) relate the size of the sample.
A higher degree of freedom means more power to reject a false null hypothesis and find a significant result.

 Higher degrees of freedom generally mean smaller sample sizes

## Link to the lecture

## **T-test on SPSS**

You have two variables:

- Dependent variable: Frontal brain volume (measured on an interval scale).
- Grouping variable: Smoker vs. Non-smoker (categorical variable coded as 0 for non-smokers and 1 for smokers).

|    | frontal_brain_volume | group | tev | var | var | var | Var | var | 1 |
|----|----------------------|-------|-----|-----|-----|-----|-----|-----|---|
| 17 | 4.00                 | .00   |     |     |     |     |     | 1   |   |
| 18 | 4.20                 | 1.00  |     |     |     |     |     |     |   |
| 19 | 4.00                 | 1.00  |     |     |     |     |     |     |   |
| 20 | 2.60                 | 1.00  |     |     |     |     |     |     |   |
| 21 | 4.90                 | 1.00  |     |     |     |     |     |     | - |
| 22 | 4.40                 | 1.00  |     |     |     |     |     |     |   |
| 23 | 4.40                 | 1.00  |     |     |     |     |     | 1   |   |
| 24 | 5.50                 | 1.00  |     |     |     |     |     |     |   |
| 25 | 5.10                 | 1.00  |     |     |     |     |     |     |   |
| 26 | 5.10                 | 1.00  |     |     |     |     |     |     |   |
| 27 | 3.20                 | 1.00  |     |     |     |     |     |     |   |
| 28 | 3.90                 | 1.00  |     |     |     |     |     |     |   |
| 29 | 3.20                 | 1.00  |     |     |     |     |     |     |   |
| 30 | 4.90                 | 1.00  |     |     |     |     |     |     |   |
| 31 | 4.30                 | 1.00  |     |     |     |     |     |     |   |
| 32 | 4.80                 | 1.00  |     |     |     |     |     |     |   |
| 33 | 2.40                 | 1.00  |     |     |     |     |     |     |   |
| 34 | 5.50                 | 1.00  |     |     |     |     |     |     |   |

الدر اسة كانت تهدف إلى مقارنة حجم الدماغ الأمامي (Frontal Brain) (Volume) بين المدخنين و غير المدخنين لمعرفة ما إذا كان هناك اختلاف إحصائي بين المجمو عتين.

البيانات المستخدمة:

- تم جمع البيانات من 36 مشاركًا في الدراسة.
- تم تقسيم المشاركين إلى مجموعتين: 17 شخصًا غير مدخنين و 19 شخصًا مدخنًا.
- 1. Go to Analyze > Compare Means > Independent Samples T-Test.

| File Edit      | ident_samples_t_test_<br>view Data Transform | smokers_brain_volume.sav          | DataSet1] - IBM SPSS Statistics Data Editor |
|----------------|----------------------------------------------|-----------------------------------|---------------------------------------------|
|                |                                              | Regorts<br>Descriptive Statistics |                                             |
| T, Ironia_oral |                                              | Compare Means                     | Visite. 2 012 Valiable                      |
| 1              | Trontal_brain_volume                         | General Linear Model              | Means Var y                                 |
| 2              | 7.30                                         | Generalized Linear Models         | One-Sample T Test                           |
| 3              | 6.50                                         | Mixed Models                      | kdependent-Samples T Test                   |
| 4              | 6.30                                         | Correlate                         | PaNed-Samples T Test                        |
| 5              | 7.00                                         | Regression                        | Dne-Way ANOVA                               |
| 6              | 5.90                                         | Loginear                          |                                             |
| 7              | 5.20                                         | Classify                          | •                                           |
| 8              | 5.00                                         | Dimension Reduction               |                                             |
| 9              | 4.70                                         |                                   |                                             |
| 10             | 5,70                                         | Nonparametric Tests               |                                             |
| 11             | 5.70                                         | Forecasting                       |                                             |
| 12             | 3.30                                         | Multiple Response                 |                                             |
| 13             | 5.00                                         | Missing Value Analysis            |                                             |
| 14             | 4.60                                         | Multiple Imputation               |                                             |
| 15             | 4.80                                         | Quality Control                   |                                             |
| 16             | 3.80                                         | ROC Curve                         |                                             |
| 17             | 4.60                                         | Amos 19                           |                                             |
|                | 4                                            | -                                 |                                             |
| Data View      | Variable View                                |                                   |                                             |

2. Place the dependent variable (frontal brain volume) into the "Test Variables" box & Place the grouping variable (smoker vs. non-smoker) into the "Grouping Variable" box.

• Define the groups by selecting "0" for non-smokers and "1" for smokers.. continue

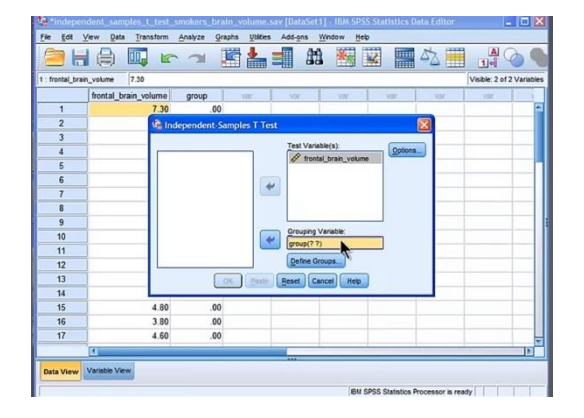

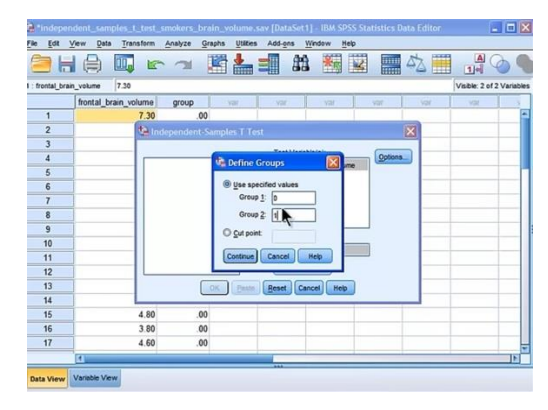

| ÷.                                                                                       | Outp                              | out2 [Document2] - IBA          | A SPSS Statistics          | Viewer            |                  |                           |                  |                    |               |                 |    |
|------------------------------------------------------------------------------------------|-----------------------------------|---------------------------------|----------------------------|-------------------|------------------|---------------------------|------------------|--------------------|---------------|-----------------|----|
| File                                                                                     | Edit                              | <u>View Data</u> <u>Transfo</u> | rm Insert Form             | at <u>Analyze</u> | Graphs           | Utilities                 | Add-ons          | Window             | Help          | _               |    |
| 0                                                                                        | 🚬 H 🖯 🖉 🖉 📖 🗠 🛥 🧱 🎬 📲 ⊘ 🌑 🚑 🎲 🖻 🕯 |                                 |                            |                   |                  |                           |                  |                    |               |                 |    |
| <                                                                                        |                                   | + + -                           |                            |                   |                  |                           |                  |                    |               |                 |    |
| ıt<br>.0g<br>'-T€                                                                        |                                   | [DataSet1] C:\Doc               | cuments and S              | Settings\         | King of          | the Mod                   | is\Deskt         | op\01d             | Stats Lect    | ures and Mov:   | 1e |
| 2                                                                                        | 1                                 |                                 |                            | Group Statis      | tics             |                           |                  |                    |               |                 |    |
|                                                                                          | -                                 |                                 | group                      | N                 | Mean             | Std. Dev                  | iation           | Std. Error<br>Mean | Ì             |                 |    |
| õ                                                                                        |                                   | frontal_brain_volume            | non-smokers<br>smokers     | 17<br>19          | 5.3294<br>4.2947 | 1.0                       | 06170<br>94662   | .2575              | 50<br>17      |                 |    |
|                                                                                          |                                   |                                 | 2                          |                   |                  |                           |                  | Independe          | nt Samples Te | st              |    |
|                                                                                          |                                   |                                 |                            |                   | Levene           | s Test for E<br>Variances | Equality of<br>S |                    |               |                 |    |
|                                                                                          |                                   |                                 |                            |                   |                  |                           | p_value          |                    |               |                 |    |
|                                                                                          |                                   |                                 |                            |                   | F                |                           | Sig.             | - t                | df            | Sig. (2-tailed) |    |
|                                                                                          |                                   | frontal_brain_volume            | Equal variances<br>assumed |                   |                  | 174                       | .67              | 9 3.0              | 32 34         | .004            | T  |
|                                                                                          |                                   |                                 | Equal variances<br>assumed | not               |                  |                           |                  | 3.0                | 72 32.321     | .004            |    |
|                                                                                          |                                   |                                 |                            |                   |                  |                           |                  |                    |               |                 |    |
| 11                                                                                       | 1                                 |                                 |                            |                   |                  |                           |                  |                    |               |                 | P  |
| Double click to edd Plunt Table RM SPSS Statistics Processor is ready H: 1 0.8 W S 80 in |                                   |                                 |                            |                   |                  |                           |                  | 82 in              |               |                 |    |

1. Group: Non-smokers (17 participants) and Smokers (19 participants).

2. Standard Deviation:

This tells you the spread or variability of the brain volume measurements within each group. A larger standard deviation means more variability in measurements.

 The standard error measures how accurately the sample mean represents the population mean. A smaller standard error indicates more precision in the sample mean.

Levene's Test for Equality of Variances:

- Purpose: Tests whether the variances of the two groups (smokers and non-smokers) are equal.
- If the significance (p-value) from Levene's test is greater than 0.05, we can assume that the variances are equal. In this case, the p-value is 0.679, so the assumption of equal variances is not violated.

|                      |                                |                             | Inde                  | ependent Sa | mples Tes | t               |
|----------------------|--------------------------------|-----------------------------|-----------------------|-------------|-----------|-----------------|
|                      |                                | Levene's Test fo<br>Variano | or Equality of<br>ces | 1           |           |                 |
|                      |                                | F                           | Sig.                  | t           | df        | Sig. (2-tailed) |
| frontal_brain_volume | Equal variances<br>assumed     | .174                        | .679                  | 3.092       | 34        | .00             |
|                      | Equal variances not<br>assumed |                             |                       | 3.072       | 32.321    | .004            |

**T-test Results:** 

- T-statistic: 3.092
- Degrees of freedom (df): 34
- P-value: 0.004

Since the p-value (0.004) is less than the typical significance level (0.05), we reject the null hypothesis that there is no difference between the brain volumes of smokers and non-smokers. The

Deviation

1.06170

94662

Std. Error

Mean

25750

21717

Statistical significance: This means that the difference you observed between the groups (e.g., frontal brain volume between smokers and nonsmokers) is unlikely to be due to random variability or chance. In other words, the result is probably not due to random sampling or measurement errors.

وجود علاقة إحصائية بين التدخين وحجم الدماغ الأمامي (أي أن المدخنين وغير المدخنين يختلفون في الحجم). لكن لا يمكن الحز م أن التدخين هو السبب المباشر

| كن لا يمكن الجزم ان التدخين هو السبب المباشر |
|----------------------------------------------|
| لهذا الاختلاف دون إجراء مزيد من الأبحاث      |
| ودر اسات طويلة المدي                         |

| Independent Samples Test |       |        |                 |                     |                          |                         |                           |  |  |
|--------------------------|-------|--------|-----------------|---------------------|--------------------------|-------------------------|---------------------------|--|--|
| or Equality of<br>ces    |       |        |                 | t-test for Equality | of Means                 |                         |                           |  |  |
|                          |       |        |                 |                     |                          | 95% Confidenc<br>Differ | e Interval of the<br>ence |  |  |
| Sig.                     | 1     | df     | Sig. (2-tailed) | Mean<br>Difference  | Std. Error<br>Difference | Lower                   | Upper                     |  |  |
| .679                     | 3.092 | 34     | .004            | 1.03467             | .33466                   | .35457                  | 1.71478                   |  |  |
|                          | 3.072 | 32.321 | .004            | 1.03467             | .33685                   | .34880                  | 1.72055                   |  |  |

Cohen's d (Effect Size):

- Cohen's d measures the size of the effect or the magnitude of the difference between the two groups (smokers vs. non-smokers).
- In this case, Cohen's d is about 1.03, which indicates a large effect size. A value above 0.8 is typically considered a large effect.

SPSS also provides confidence intervals for the mean difference between groups, but this information is rarely reported.

## Link to the lecture

## **Paired samples T-test on SPSS**

The study involves 50 participants, and their resilience scores were measured before and after a training program (Time 1 and Time 2).

The goal is to determine if there is a statistically significant difference between the resilience scores before and after the training.

1. In the top menu, click on Analyze →Compare Means → Select Paired-Samples T Test.

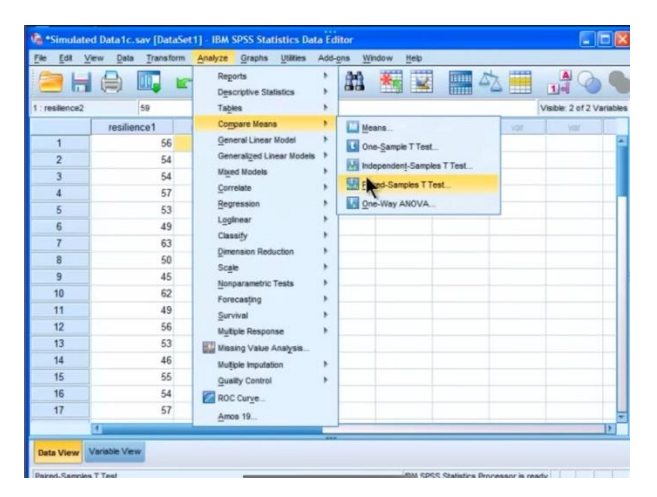

هذا الاختبار يساعدنا في معرفة ما إذا كانت الاختلافات بين القياسين (قبل وبعد التدريب) كبيرة بما يكفي لكي نعتبرها ذات دلالة إحصائية

2. Select the column for Resilience Time 1 and move it to Variable 1 & Select the column for Resilience Time 2 and move it to Variable  $2 \rightarrow ok$ 

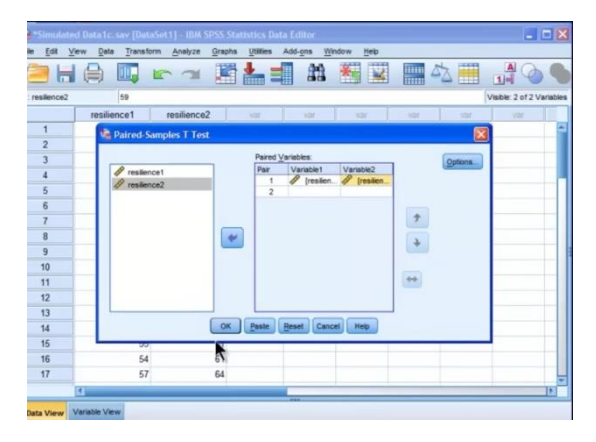

| outpi      | ut2 [Document]                                                 | 2] - IBM !  | spss Statist | ics Viewe  |                      |                    |             |        |         |
|------------|----------------------------------------------------------------|-------------|--------------|------------|----------------------|--------------------|-------------|--------|---------|
| Edit       | View Data                                                      | Iranaform   | invert P     | ormut Ana  | ilyzn <u>C</u> imphu | Utilities Add-ons  | Window Help |        |         |
| <b>a</b> k |                                                                |             |              | -          | <b>1</b>             | X 🚣 🗐              | 9           | 1      |         |
|            | + +                                                            | -           |              |            | 🖸 🖻                  |                    |             |        |         |
|            |                                                                |             | Paired Sa    | mples Stat | listics              | ,                  |             |        |         |
|            |                                                                |             | Mean         | N          | Std. Deviation       | Std. Error<br>Mean |             |        |         |
|            | Pair1 resili                                                   | ience1      | 52.56        | 50         | 4.563                | .645               |             |        |         |
|            | resili                                                         | ience2      | 58.80        | 50         | 4.651                | .658               |             |        |         |
|            | Pair1 reali                                                    | ience1 & r  | ealtience2   | 50         | .755                 | .000               | ar Tart     |        |         |
|            |                                                                |             |              |            |                      | Paired Differen    | 65 1651     |        |         |
|            | Parted University of the Difference Interval of the Difference |             |              |            |                      |                    |             |        |         |
|            |                                                                |             |              | Mean       | Std. Deviation       | Std. Error<br>Mean | Lower       | Upper  | 1       |
| 1          |                                                                |             |              | 0.040      | 0.000                | 450                | 7.169       | £ 224  |         |
|            | Pair1 realli                                                   | ience1 - ru | silience2    | -8.240     | 3.223                | .400               | -7,150      | -3.324 | -13,689 |

#### Paired Samples Statistics Table:

- This will display the means, standard deviations, and sample sizes for both Resilience Time 1 and Resilience Time 2.
- -This will give you an idea of the central tendency of each group.

#### **Paired Samples Test Table:**

- This is where you'll find the results of the t-test.
  - Mean Difference: The difference between the means of Time 1 and Time 2 (e.g., -6.24).
  - Standard Deviation of the Difference: The variability of the difference scores.
  - Standard Error Mean: The error associated with the mean difference.
  - t-value: The calculated t-statistic (e.g., -13.69).
  - Degrees of Freedom (df): The number of participants minus 1 (e.g., 49 if you have 50 participants).
  - Sig. (2-tailed): The p-value (e.g., 0.000). If this value is less than 0.05, the difference is statistically significant.

 Part of Samples Statistics
 Part of Samples Statistics

 Part of Samples Statistics
 Part of Samples Statistics

 Part of Samples Statistics
 Part of Samples Statistics

 Part of Samples Statistics
 Part of Samples Statistics

 Part of Samples Statistics
 Part of Samples Statistics

 Part of Samples Statistics
 Part of Samples Statistics

 Part of Samples Statistics
 Part of Samples Statistics

 Part of Samples Statistics
 Part of Samples Test

 Part of Samples Statistics
 Part of Samples Test

 Part of Samples Test
 Part of Samples Test

 Main
 Dist. Deviation

 Main
 Dist. Deviation

 Main
 Dist. Deviation

 Main
 Correlations

 Main
 Dist. Deviation

 Main
 Dist. Deviation

 Main
 Dist. Deviation

 Main
 Dist. Deviation

 Main
 Dist. Deviation

 Main
 Dist. Deviation

 Main
 Dist. Deviation

 Main
 Dist. Deviation

 Main
 Dist. Deviation

 Main

#### **Paired Samples Correlations Table:**

- This shows the correlation between the two sets of scores (before and after).
- You might see a correlation value of 0.755, indicating that participants' scores tend to be similar between the two time points.

كان لدى المشاركين متوسط مرونة قبل التدريب قدره 52.56، ومتوسط مرونة بعد التدريب قدره 58.80.

- الفرق بين هذين المتوسطين هو 6.24.
- القيمة p=0.000 تشير إلى أن هذا الفرق ليس صدفة، وأن التدريب بالفعل أدى إلى زيادة في مستوى المرونة

#### Link to the lecture

p-value (Sig.) is less than 0.05, you can reject the null hypothesis, indicating that there is a statistically significant difference between the two time points. the p-value of 0.000 indicates a very statistically significant difference

## **Biostatistics activity MCQ**

| Blood pressure of a patient is the output that depends on patient's age and comorbidity. The best way to describe patient's blood pressure reading is: | Blood pressure of a patient is the output that depends of<br>patient's age and comorbidity. The best way to describe<br>patient's blood pressure reading is: |
|----------------------------------------------------------------------------------------------------|----------------------------------------------------------------------------------------------------|
| O A dependant variable                                                                                                    | An independent variable                                                                                                    |
| O An independent variable                                                                                                    | Well done                                                                                                    |
| © Check                                                                                                    | ► Contin                                                                                                    |
| An example of descriptive statistics is:                                                                                                    | An example of descriptive statistics is:                                                                                                    |
| O T-test and chi square test                                                                                                    | T-test and chi square test                                                                                                    |
| O Measures of validity and relaibility                                                                                                    | Measures of validity and relaibility                                                                                                    |
| <ul> <li>Only measures of central tendancy<br/>(Mean, Median and Mode) and<br/>dispersion (SD)</li> </ul>                                              | <ul> <li>Only measures of central<br/>tendancy (Mean, Median and<br/>Mode) and dispersion (SD)</li> </ul>                                                    |
| O ANOVA, MANOVA and ANCOVA                                                                                                    | ANOVA, MANOVA and ANCOVA                                                                                                    |
| Check                                                                                                    | <b>——</b> 1/1                                                                                                    |
|                                                                                                    | Fill in the missing words                                                                                                    |
|                                                                                                    | You have the following data (n=16):                                                                                                    |
| ll in the missing words                                                                                                    | 1, 1, 2, 2, 2, 2, 3, 3, 4, 4, 5, 5, 6, 7, 8, 10                                                                                                    |
| u have the following data (n=16):                                                                                                    |                                                                                                    |
|                                                                                                    | Compute the Mean, Median, Mode, Quartiles                                                                                                    |
| 1, 2, 2, 2, 2, 3, 3, 4, 4, 5, 5, 6, 7, 8, 10                                                                                                    | (Q1, Q2, Q3)                                                                                                    |
| ompute the Mean, Median, Mode, Quartiles<br>(1, Q2, Q3)                                                                                                | 4.06         X         Mean = 4.06           3-6         X         Median = 3.5           2         X         Mode = 2           2         X         Q1 = 2  |
|                                                                                                    | <del>3.5</del> <b>x</b> Q2 = 3.5                                                                                                    |
|                                                                                                    | ≝ <del>5.5</del> <b>×</b> Q3 = 5.5                                                                                                    |
|                                                                                                    | 0/6 G                                                                                                    |

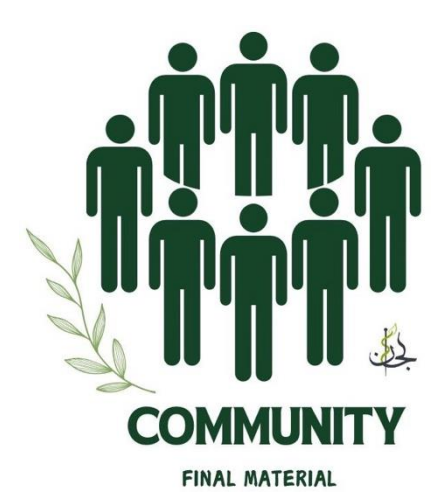

تم بحمدلله

اللهم يسر ليكل صعب، واجعل الخير في عملي ونتائجه، واجعلني من الذين يسيرون على طريق الحق والرشاد. اللهم إني أسالك علمًا نافعًا، ورزقًا طيبًا، وعملًا متقبلاً، وقلبًا سليمًا، ولسانًا ذاكرًا، ورزقًا مباركًا في الدنيا والآخرة ، اللهم افتح لي أبواب الفهم والنجاح، وبارك لي في سعيي واجعل توفيقك رفيقي في كل خطوة أخطوها.

For any feedback , click here